# 1 软件介绍

NAMD 是一个用于生物大分子大规模分子动力学的并行软件,支持 Charmm、Namd 和 Amber 等多种力场,由美国 Illinois 大学生物物理系和计算机系联合开发,旨在开发出高效的分子动力学并 行程序,可支持 Charm++并行。目前 NAMD 还支持在 GPU 加速器上的运算。NAMD 具有非常强 的大规模并行计算能力,已经实现了在上千个处理器上的并行计算,对包含超过三十万个原子的大分 子系统进行模拟。NAMD 注册后可以免费下载使用:http://www.ks.uiuc.edu/Research/namd/

# 2 软件依赖

Fortran90编译:操作系统自带的GCC编译器;

单精度 FFTW3 数学库: fftw3,编译时加--enable-float 选项;

GPU 节点 CUDA 驱动;

还依赖以下系统盘自带的安装包:

tcl-8.5.7-6.el6.x86\_64 tcl-devel-8.5.7-6.el6.x86\_64 numactl-devel-2.0.7-6.el6.x86\_64 操作系统:Ubuntu 16.04

# 3 安装步骤

## **3.1 CUDA**

到 https://developer.nvidia.com/cuda-downloads 下载对应操作系统的 cuda 安装包。下载后执行:

chmod +x cuda\_9.0.176\_384.81\_linux.run #使之具有可执行权限 sudo sh cuda\_9.0.176\_384.81\_linux.run

然后按照相关的提示输入安装路径即可,本文选择默认路径。详细安装步骤可以参考 CUDA 9 安

装手册。

### 环境变量:

cat /etc/profile.d/cuda-env.sh

```
export PATH=/usr/local/cuda/bin:$PATH
export LD_LIBRARY_PATH=/usr/local/cuda/lib64:$LD_LIBRARY_PATH
export C_INCLUDE_PATH=/usr/local/cuda/include:$C_INCLUDE_PATH
```

# 4 NAMD 编译和运行

下载 NAMD 2.1.3 文件:

在 NAMD 官方网站可以下载, 链接如下:

http://www.ks.uiuc.edu/Research/namd/2.13/features.html

在 release note 中,介绍了该版本的 NAMD 一些新特性,点击 download site 即可进入下载页面,注

## 册后即可下载。

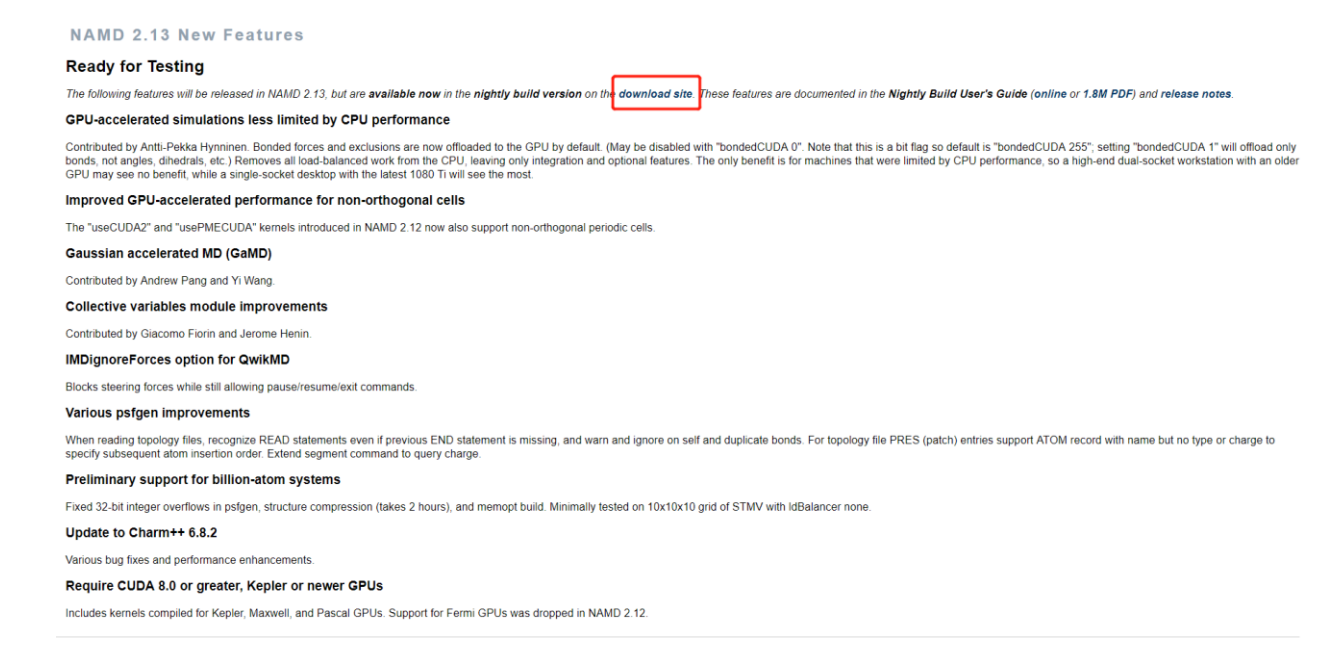

# 4.1 multicore CUDA 版二进制 NAMD 可执行文件

我们在 NAMD 官网下载 2.13 版本的 multicore CUDA 版 NAMD, 下载链接如下:

http://www.ks.uiuc.edu/Development/Download/download.cgi

点击 Linux-x86\_64-multicore-CUDA (NVIDIA CUDA acceleration)即可下载。

由于 2.1.3 版本的 Linux-x86\_64-multicore-CUDA 是在 CUDA 8.0 下编译的二进制可执行文件,如果

运行平台也是 CUDA 8.0, 可以直接运行, 如果是更高的版本, 需要从源码编译安装, 请参考下面的安

装方法。

# 4.2 编译 GPU 版 NAMD

## 解压缩 NAMD:

tar xvf NAMD\_Git-2018-04-06\_Source.tar.gz #此文件实际为 tar,没有 gz 后缀,因此参数为 xvf,不

需要 xzvf。

NAMD 压缩文件中包含 Charm,继续解压:

cd NAMD\_Git-2018-04-06\_Source tar xvf charm-6.8.2.tar

下载并安装依赖库

下载 TCL 和 FFTW, 下载链接如下:

wget http://www.ks.uiuc.edu/Research/namd/libraries/fftw-linux-x86\_64.tar.gz wget http://www.ks.uiuc.edu/Research/namd/libraries/tc18.5.9-linux-x86\_64.tar.gz wget http://www.ks.uiuc.edu/Research/namd/libraries/tc18.5.9-linux-x86\_64.tar.gz

## 安装命令如下:

tar xzf fftw-linux-x86\_64.tar.gz mv linux-x86\_64 fftw tar xzf tcl\*-linux-x86\_64.tar.gz tar xzf tcl\*-linux-x86\_64-threaded.tar.gz mv tcl\*-linux-x86\_64 tcl mv tcl\*-linux-x86\_64-threaded tcl-threaded

# 4.2.1 编译 charm++并行库

● charm++编译

tar xvf charm-6.8.2.tar cd charm-6.8.2/ ./build charm++ verbs-linux-x86\_64 gcc smp --with-production #分布式计算模式 ./build charm++ multicore-linux64 gcc --with-production #单节点 multicore 模式

这里选择的是 gcc 编译器,也可以使用其他编译器,如 icc,将上面的命令中的 gcc 替换为 icc 即可。

# 4.2.2 编译 GPU 版 NAMD 主程序

● 生成编译时参数

如果编译单节点模式:

```
./config Linux-x86_64-g++ --charm-arch multicore-linux64-gcc --with-cuda --cuda-prefix
/usr/local/cuda
cd Linux-x86_64-g++/
make
```

如果编译多节点并行模式:

```
./config Linux-x86_64-g++ --charm-arch verbs-linux-x86_64-smp-gcc --with-cuda --cuda-
prefix /usr/local/cuda
cd Linux-x86_64-g++/
make
```

● 开始编译程序

make #编译完成后会生成 charmrun, namd2 等文件。

# 4.3 NAMD 基于 NGC Docker 安装

在 NVIDIA GPU Cloud (NGC)中,包含 Namd 的 docker 镜像文件,可以直接下载,导入 Linux docker 环境就可以使用。

## 注册 NGC

填写注册信息:

| e select vour iob role                       |                                                     |
|----------------------------------------------|-----------------------------------------------------|
| e select vour iob role                       |                                                     |
|                                              | $\sim$                                              |
| TRY                                          |                                                     |
| e select your industry                       | $\sim$                                              |
| RY                                           |                                                     |
| e select your country                        | $\sim$                                              |
| ugh NGC, I agree tha<br>tware providers, who | at NVIDIA will share<br>o may use my                |
| thro<br>sof                                  | through NGC, I agree tha<br>software providers, who |

## 登录 NGC 系统

| Repositories     | hpc/namd                                                                                                    |
|------------------|----------------------------------------------------------------------------------------------------|
| nvidia 🖕         |                                                                                                    |
| caffe            | docker pull nvcr.io/hpc/namd:2.12-171025                                                                    |
| caffe2           |                                                                                                    |
| cntk             |                                                                                                    |
| cuda             |                                                                                                    |
| digits           |                                                                                                    |
| mxnet            |                                                                                                    |
| pytorch          |                                                                                                    |
| tensorflow       | NAMD                                                                                                    |
| tensorrt         |                                                                                                    |
| theano           | NAMD is a parallel molecular dynamics code designed for high-performance simulation of large biomolecular   |
| torch            | systems. NAMD uses the popular molecular graphics program VMD for simulation setup and trajectory analysis, |
| hnc              | but is also file-compatible with AMBER, CHARMM, and X-PLOR.                                                 |
| iibe û           | See here for a document describing prerequisites and setup steps for all HPC containers.                    |
| candle           | See here for a document describing the steps to pull NGC containers                                         |
| gamess           |                                                                                                    |
| gromacs          | <br>br/>                                                                                                    |
| lammps           | 1. Dumming MAMD                                                                                             |
| lattice-microbes | I. KUNNING NAMD                                                                                             |
| namd             |                                                                                                    |
| relion           | TAG SIZE USER LAST MODIFIED PULL                                                                            |
| vmd              |                                                                                                    |
| nvidia-hpcvis    | 2.12-1/1025 1.4/ GB November 21, 201/                                                                       |

注册 NGC 后,登录 NGC 系统,就可以看到下图中所有的 HPC Apps 的 docker image 镜像。

## Docker image 下载

下载 image 镜像之前,先要获取 API key:

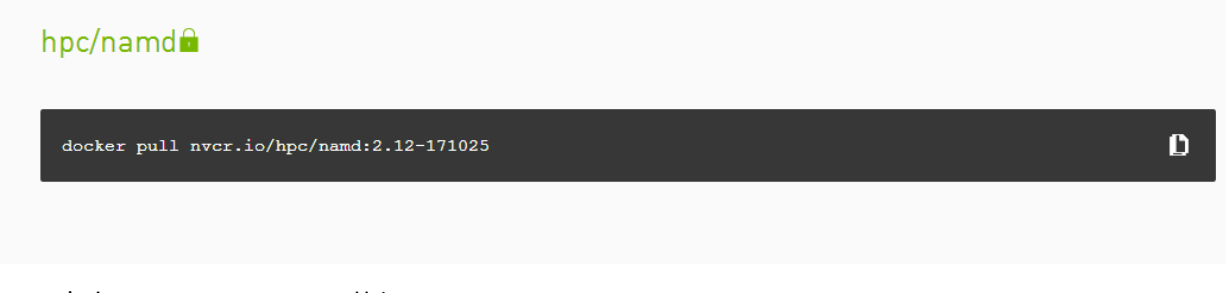

点击 Get API Key,即可获得:

## Configuration > API Key

#### API

#### **API Information**

Your API Key authenticates your use of NGC service when using NGC CLI or the Docker client. Anyone with this API Key has access to all services, actions, and resources on your behalf.

Click Generate API Key to create your own API Key. If you have forgotten or lost your API Key, you can come back to this page to create a new one at any time.

#### Usage

Use your API key to log in to the NGC registry as follows.

#### Docker<sup>™</sup> 🕝

For the username, enter '\$oauthtoken' exactly as shown. It is a special authentication token for all users.

| \$ docker login nvcr.io        |  |
|--------------------------------|--|
| Username: \$oauthtoken         |  |
| Password: <your key=""></your> |  |
|                                |  |

点击 "Generate API Key", 并点击弹出对话框中的 "Confirm", 系统会生成一个 API Key 作为

| С | Configuration > API Key Generate API Key                                                                                                    |
|---|----------------------------------------------------------------------------------------------------|
|   | API                                                                                                    |
|   | API Information<br>Your API Key authenticates your use of NGC service when using NGC CLI or the Docker client. Anyone with this API Key has access to all services, actions, and<br>resources on your behalf. |
|   | Click Generate API Key to create your own API Key. If you have forgotten or lost your API Key, you can come back to this page to create a new one at any time.                                                |
|   | Usage                                                                                                    |
|   | Use your API key to log in to the NGC registry as follows.                                                                                                    |
|   | Docker™⊡                                                                                                    |
|   | For the username, enter '\$oauthtoken' exactly as shown. It is a special authentication token for all users.                                                                                                  |
|   | \$ docker login nvcr.io                                                                                                    |
|   | Username: \$oauthtoken                                                                                                    |
|   | Password: NDg0YzJ0ajIyMjRrdWxzcjNrZXB2dG40cWE6MTQ02TUxZTUt2GEwNC00ZTgwLWE1NjIt0DgyNDkyOTJiNzUz                                                                                                    |
|   |                                                                                                    |
|   | API Key generated successfully. This is the only time your API Key will be displayed. Keep your API Key secret.<br>Do not share it or store it in a place where others can see or copy it.                    |
|   |                                                                                                    |
|   | API Key: Nugurzuusjiymjkrawxzcjnrzkbzac+ucwesmiQuzruxzrutzsemncuuzigwimeinjitubgynikyorjinzuz                                                                                                    |

nvcr.io 的登录密码,并复制该 Password,用于登录:

在 Linux 客户端登录方式如下,作者是在 DGX-1 平台下, Ubuntu 16.04 的系统演示的,如下:

# dgxsa@dgx1:~\$ docker login nvcr.io Username (\$oauthtoken): \$oauthtoken Password: Login Succeeded dgxsa@dgx1:~\$

## 登录成功以后,就可以进行 Namd 容器下载,如下:

| Repositories     | hpc/namd                 |                                |                                                |              |
|------------------|--------------------------|--------------------------------|------------------------------------------------|--------------|
| nvidia 🖕         |                          |                                |                                                |              |
| caffe            | docker pull nvcr.io/h    | npc/namd:2.12-171025           |                                                | D            |
| caffe2           |                          |                                |                                                |              |
| cntk             |                          |                                |                                                |              |
| cuda             |                          |                                |                                                |              |
| digits           |                          |                                |                                                |              |
| mxnet            |                          |                                |                                                |              |
| pytorch          | See here for a document  | t describing prerequisites an  | d setup steps for all HPC containers.          |              |
| tensorflow       | See here for a document  | t describing the steps to pull | NGC containers                                 |              |
| tensorrt         |                          |                                |                                                |              |
| theano           | <br>                     |                                |                                                |              |
| torch            | 1 Pupping N              | мп                             |                                                |              |
| hpc 🖕            |                          |                                |                                                |              |
| candle           | There are two options to | orun the NAMD container.       |                                                |              |
| gamess           | You can run NAMD i       | n detached mode from the n     | vidia-docker run command                       |              |
| gromacs          | You can start the co     | ntainer in interactive mode a  | nd run NAMD interactively within the container |              |
| lammps           | chr ()                   |                                |                                                |              |
| lattice-microbes | <01/>                    |                                |                                                | -            |
| namd             |                          |                                |                                                |              |
| relion           | TAG                      | SIZE USER                      | LAST MODIFIE <u>D</u>                          | PULL         |
| vmd              |                          |                                |                                                |              |
| nvidia-hpcvis ^  | 2.12-171025              | 1.47 GB                        | November 21, 2017                              | $\checkmark$ |

将命令 "docker pull nvcr.io/hpc/namd:2016.4" 复制到 Linux terminal:

| <pre>dgxsa@dgx1:/raid/chengyi\$ o Username (\$oauthtoken):</pre> | docker | login | nvcr.io                      |
|------------------------------------------------------------------|--------|-------|------------------------------|
| Password:                                                        |        |       |                              |
| Login Succeeded                                                  |        |       |                              |
| dgxsa@dgx1:/raid/chengyi\$ d                                     | docker | pull  | nvcr.io/hpc/namd:2.12-171025 |

## 启动 docker 并运行 Namd

使用 nvidia-docker 命令查看 Namd 容器镜像信息。

| REPOSITORY                        | TAG                          | IMAGE ID     | CREATED      | SIZE   |
|-----------------------------------|------------------------------|--------------|--------------|--------|
| qp_lammps_180403                  | v1.0                         | 95f9899acc84 | 5 days ago   | 5.5GB  |
| <pre>qp_caffe2_mpi_ofed</pre>     | v1.0                         | f36e5f65e417 | 7 days ago   | 7.39GB |
| qp_caffe2_mpi                     | v1.0                         | 050f87845aab | 8 days ago   | 6.59GB |
| nvcr.io/nvidia/caffe2             | 18.03-py3                    | e223f0e24295 | 5 weeks ago  | 3.01GB |
| nvcr.io/nvidia/tensorrt           | 18.03-py2                    | 2d6903917375 | 5 weeks ago  | 4.33GB |
| nvcr.io/nvidia/digits             | 18.02                        | 4f7dc6bf79a6 | 7 weeks ago  | 5.45GB |
| nvcr.io/nvidia/tensorflow         | 18.02-py3                    | 57ae51ee8b74 | 7 weeks ago  | 2.91GB |
| nvcr.io/nvidia/tensorflow         | 18.02-py2                    | 5729fa7f740d | 7 weeks ago  | 2.91GB |
| nvcr.io/nvidia/pytorch            | 18.02-py3                    | 0fa1c8e0011b | 7 weeks ago  | 5.76GB |
| nvcr.io/nvidia/caffe              | 18.02-py2                    | fc16e9d37dff | 8 weeks ago  | 3.29GB |
| nvcr.io/nvidia/caffe2             | 18.02-py3                    | 13aa25b41ad1 | 8 weeks ago  | 2.87GB |
| nvcr.io/nvidia/caffe2             | 18.02-py2                    | bfe2278714cd | 8 weeks ago  | 2.86GB |
| nvcr.io/nvidia/theano             | 18.02                        | 77ac9f9b866d | 8 weeks ago  | 3.86GB |
| nvcr.io/nvidia/mxnet              | 18.02-py3                    | 9731cb1dbf8b | 8 weeks ago  | 2.81GB |
| nvcr.io/nvidia/cntk               | 18.02-py3                    | d1cb490099fd | 8 weeks ago  | 6.4GB  |
| nvcr.io/nvidia/tensorrt           | 18.02-py2                    | 23f146705293 | 8 weeks ago  | 4.31GB |
| nvcr.io/nvidia/caffe              | 18.01-py2                    | c81ff7e540db | 3 months ago | 3.25GB |
| nvcr.io/nvidia/mxnet              | 18.01-py2                    | ffe7de2f34c3 | 3 months ago | 2.64GB |
| nvcr.io/nvidia/tensorflow         | 18.01-py2                    | 377b46c75bfc | 3 months ago | 2.88GB |
| nvcr.io/nvidia/pytorch            | 18.01-py3                    | 27f7f6895e25 | 3 months ago | 4.73GB |
| nvcr.io/nvidia/caffe2             | 18.01-py2                    | fa0881b1b245 | 3 months ago | 2.82GB |
| nvcr.io/hpc/namd                  | 2.12-171025                  | 9e6c17154075 | 4 months ago | 2.91GB |
| nvdl.githost.io:4678/dgx/tensorrt | 17.12-stage                  | fd28d0eaae4b | 4 months ago | 4.08GB |
| nvcr.io/nvidia/tensorflow         | 17.12                        | 19afd620fc8e | 4 months ago | 2.88GB |
| nvdl.githost.io:4678/dgx/cuda     | 9.0-cudnn7-devel-ubuntu16.04 | 634be617d3ed | 4 months ago | 1.75GB |
| nvcr.io/hpc/gromacs               | 2016.4                       | d5711c31ecde | 4 months ago | 2.86GB |
| nvcr.io/hpc/lammps                | patch230ct2017               | d8ae9ee6bf06 | 4 months ago | 3.48GB |
| nvcr.io/nvidia/pytorch            | 17.11                        | fb6782fcfd54 | 5 months ago | 4.76GB |
| dgxsa@dgx1:/raid/chengyi\$        |                              |              |              |        |

启动 docker 镜像:

```
dgxsa@dgx1:~$ nvidia-docker run --name MyNamd -v
/home/dgxsa/chengyi/share:/data -it nvcr.io/hpc/namd:2.12-171025 /bin/bash
```

docker run Options

- → -i -t or -it : 交互式 , 连接到一个"tty"
- → --name : 给容器命名
- → -v /home/dgxsa/chengyi/share:/data :将 host 主机的/home/dgxsa/chengyi/myshare 存储目

录映射到容器的 data 目录。

dgxsa@dgx1:/raid/chengyi\$ nvidia-docker run --name MyNamd -v /home/dgxsa/chengyi/share:/data -it nvcr.io/hpc/namd:2.12-171025 /bin/bash root@fd6c96ca0779:/# root@fd6c96ca0779:/#

启动容器以后,就可以像在一台 Linux 服务器上操作了,里面已经配置好了所有运行环境,如果

需要安装其他软件,可以使用命令: apt-get install xxxx 进行安装。

如果想退出容器,可以使用命令:Ctrl+D

如果想删除容器,可以使用命令:nvidia-docker rm fd6c96ca0779; fd6c96ca0779为 docker-ID

如果想退出容器登录界面,但保持容器后台运行,可以使用命令:Ctrl+P,然后Ctrl+Q

Tips:

也可以将 NAMD 的 container 中/opt/namd 文件夹下的可执行文件拷贝下来直接运行。

# 4.4 运行 GPU 版 NAMD

# 4.4.1 配置 NAMD 文件

- 使用 NAMD 网站上的标准算例,例如 apoa1,然后修改算例的输入文件
  - ▶ 注释掉 par\_all22\_prot\_lipid.xplor, CUDA版 NAMD 不支持 NBFIX
  - ▶ 修改 apoal.namd 控制文件

numsteps 1000 #总共模拟 1000 步 outputtiming 100 #每 100 步输出一次时间信息 outputenergies 100 #每 100 步输出一次能量,小于 60 时不能跑在 GPU 上

# 4.4.2 命令运行 NAMD

● 在 GPU 节点上运行 namd 程序

当 namd 程序在 GPU 节点上运行的时候,每个进程都会在 GPU 上启动相应的线程在 GPU 上,使用 nvidia-smi 程序查看 NAMD 程序在 GPU 上的运行状态。

➢ multicore运行

/opt/namd/namd-multicore +p40 +setcpuaffinity +idlepoll /namd\_bench/apoa1/apoa1.namd

- 跨节点运行
  - > 创建 nodelist 文件,按照如下的格式写

如果是单个节点 16 核 charmrun 并行,格式如下:

| dgxsa | a@dgx1:/raid/chengyi/share/test/apoa1\$ cat nodelist |
|-------|------------------------------------------------------|
| host  | dgx1                                                 |
| host  | dgx1                                                 |
| host  | dgx1                                                 |
| host  | dgx1                                                 |
| host  | dgx1                                                 |
| host  | dgx1                                                 |
| host  | dgx1                                                 |
| host  | dgx1                                                 |
| host  | dgx1                                                 |
| host  | dgx1                                                 |
| host  | dgx1                                                 |
| host  | dgx1                                                 |
| host  | dgx1                                                 |
| host  | dgx1                                                 |
| host  | dgx1                                                 |
| host  | dgx1                                                 |
|       |                                                      |

/raid/chengyi/share/software/namd/charmrun ++nodelist nodelist ++p 16 ++ppn 16 /raid/chengyi/share/software/namd/namd2.12.171025-verbs +setcpuaffinity +pemap 1-7,9-15 +commap 0,8 +devices 0,1,2,3 apoa1.namd

8个节点计算,每个节点2个进程,如下:

```
dgxsa@dgx1:/raid/chengyi/share/test/apoal$ cat nodelist
host node01
host node01
host node02
host node02
host node03
host node03
host node04
host node04
host node05
host node05
host node06
host node06
host node07
host node07
host node08
host node08
```

跨界点运行 namd 程序,命令如下:

/raid/chengyi/share/software/namd/charmrun ++nodelist nodelist ++p 16 ++ppn 2 /raid/chengyi/share/software/namd/namd2.12.171025-verbs +setcpuaffinity +pemap 1-7,9-15 +commap 0,8 apoa1.namd

## {charmOpts}的参数说明:

- ++nodelist {nodeListFile} 多节点运行需要指定的节点列表文件
- Charm++ 也支持++mpiexec 参数,用于作业调度系统.
- ++p \$totalPes 指定总的 PE 线程数
  - → ++ppn \$pesPerProcess 每个节点的线程数,推荐: #ofCoresPerNode/#ofGPUsPerNode -
    - 1,即[(每节点核数)/(每节点GPU数)]-1,留一个核心用于通信。
  - → 总进程数为\$totalPes/\$pesPerProcess

## {namdOpts}的参数说明:

- NAMD 继承{charmOpts}后面设置的参数,如: '++p', '++ppn', '+p'
- 如果没有{charmOpts},采用 multi-core 计算,使用'+p' 设置计算的核数.
- '+setcpuaffinity' 选项是为了核绑定,不会到处跳动。
- '+pemap #-#' 这是设置 thread 线程和 CPU 核心的映射。
- '+commap #-#' 这是设置通信线程的范围。
- 范例: 双 CPU, 每 CPU 16 核心, 参数设置如下:

+setcpuaffinity +pemap 1-15,17-31 +commap 0,16

- GPU 选项:
- '+devices {CUDA IDs}' 指定 NAMD 调用的 GPU ID

## 4.4.3 作业运行脚本

## 4.4.3.1 Slurm 脚本范例

```
#!/bin/bash
#SBATCH --job-name namdtest
#SBATCH --partition longqueue
#SBATCH --nodes 2
```

```
#SBATCH --ntasks-per-node 20
#SBATCH --time 00:10:00
#SBATCH --output namd-test.${SLURM JOBID}.out
# choose version of NAMD to use
export NAMD DIR=/projects/username/NAMD/NAMD 2.11 Linux-x86 64-ibverbs-smp
export PATH=$PATH:$NAMD DIR
cd /scratch/bhaddad/NAMD/Coeus test
# generate NAMD nodelist
for n in `echo $SLURM NODELIST | scontrol show hostnames`; do
  echo "host $n ++cpus 19" >> nodelist.$SLURM JOBID
done
# calculate total processes (P) and procs per node (PPN)
PPN=`expr $SLURM NTASKS PER NODE - 1`
P="$(($PPN * $SLURM NNODES))"
charmrun ++mpiexec ++remote-shell srun
/home/bhaddad/NAMD 2.12 Linux-x86 64-verbs-smp/namd2 ++p $P ++ppn $PPN
+setcpuaffinity +isomalloc sync test.conf
```

## 4.4.3.2 PBS 脚本范例

```
#!/bin/bash
#PBS -q gpuqueue
#PBS -l nodes=2:ppn=4
#PBS -l walltime=100:00:00
#PBS -e ${PBS_JOBID}.err
#PBS -o ${PBS_JOBID}.out
cd $PBS_O_WORKDIR
chmod +x job.sh
./job.sh
```

job.sh:

```
#!/bin/sh -x
PROC NUM=20 #number of procesor same as in PBS
echo "Running on: $HOSTNAME"
if [ "x$PBS NODEFILE" != "x" ] ; then
  echo "PBS Nodefile: $PBS NODEFILE"
   HOST NODEFILE=$PBS NODEFILE
   fi
   if [ "x$HOST NODEFILE" = "x" ]; then
     echo "No hosts file defined. Exiting ... "
      exit
fi
echo "Creating host file..."
export NODES=`cat $PBS NODEFILE`
export NODELIST=nodelist
```

# 4.5 标准算例测试

# 4.5.1 测试环境

NVIDIA DGX-1 平台,操作系统:ubuntu 16.04 无盘

CPU: Intel(R) Xeon(R) CPU E5-2698 v4 @ 2.20GHz

内存: 512G DDR 4 内存

GPU: 8\*Tesla V100 SXM2

硬盘: 480G SSD

GPU 驱动: CUDA-9.0

算例: apoal 标准算例和 VDPV1 算例。

## 4.5.2 测试结果

由于 Apoal 算例比较小, GPU 利用率较低, 所以加速效果不明显, 对于计算规模更大的算例, 可以获

得明显的加速。

| CPU 进程数+GPU 数 | Walltime(s) | Speedup |
|---------------|-------------|---------|
| 40+0          | 12.31       |         |
| 40+8          | 26.73       | 0.46    |
| 40+4          | 14.28       | 0.86    |
| 40+2          | 8.79        | 1.40    |
| 40+1          | 6.19        | 1.99    |
| 20+0          | 21.23       |         |

| 20+8 | 27.19 | 0.78 |
|------|-------|------|
| 20+4 | 14.52 | 1.46 |
| 20+2 | 8.58  | 2.48 |
| 20+1 | 5.93  | 3.58 |
| 10+0 | 39.80 |      |
| 10+8 | 27.04 | 1.47 |
| 10+4 | 14.74 | 2.70 |
| 10+2 | 8.81  | 4.52 |
| 10+1 | 6.74  | 5.90 |

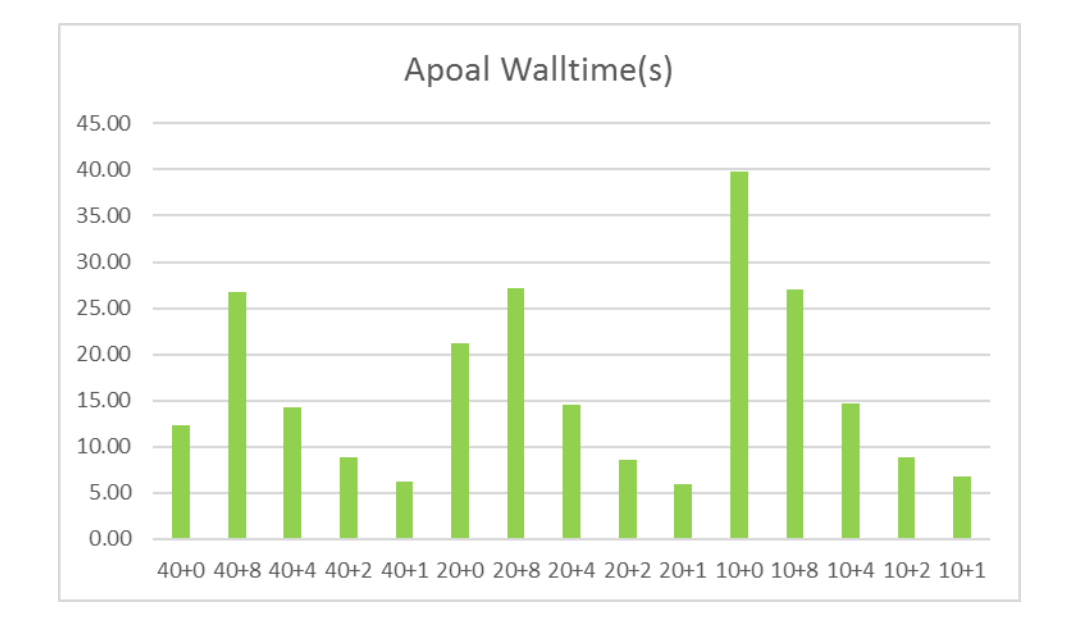

## 下面是另外一个测试算例 VDPV1, 共 33 万个原子, 计算量而比较大:

| CPU 进程数+GPU 数 | Walltime(s) | speedup |
|---------------|-------------|---------|
| 40CPU+0       | 801.06      |         |
| 40CPU+8       | 127.22      | 6.30    |
| 40CPU+4       | 121.26      | 6.61    |
| 40CPU+2       | 132.48      | 6.05    |
| 40CPU+1       | 154.39      | 5.19    |

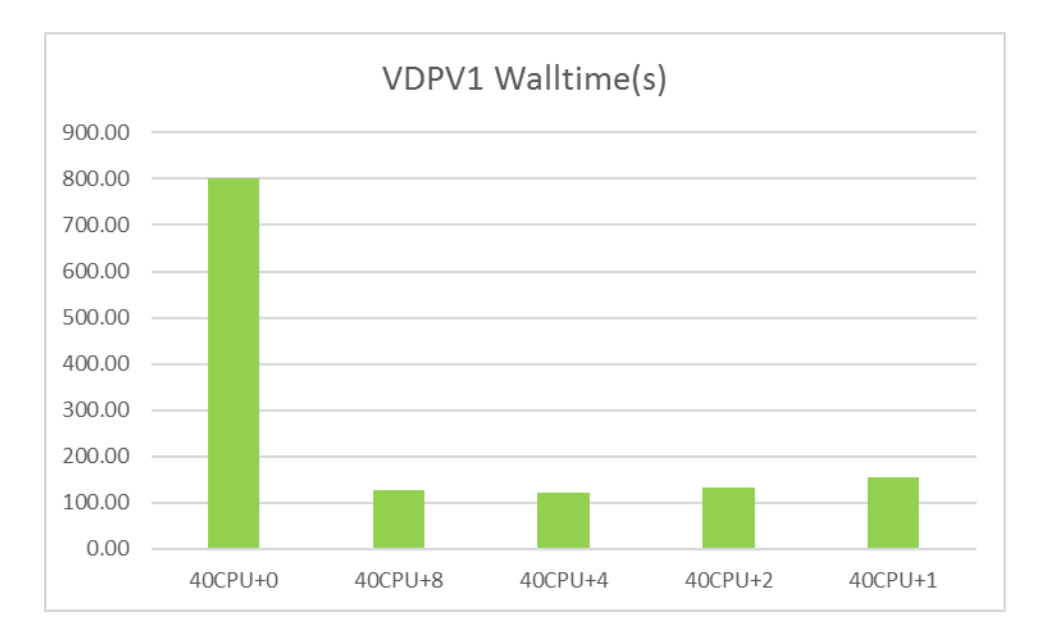

从这个算例可以发现,1块 V100 可以获得 5.2 倍的加速,加速效果非常明显,此时通过 nvidia-smi 查看 发现,GPU 的实际利用率大约 70~80%,2 块 GPU 就只能获得 6 倍的加速,此时每块 GPU 的实际利用 大约时候 40-50%。当4 块以上 GPU 并行时,GPU 的利用率只有 20% 左右,因此不能获得更高的加速, NAMD 计算时,计算量和 GPU 数量匹配很重要。在 Apoal 算例中,GPU 的利用率都在 10%以下,因 此加速效果不是很明显。

注:NAMD 在物理服务器上直接运行性能较好,使用 apaol 算例,40 核,8 块 GPU,和物理机相比, docker container 会有 11%左右的损失。